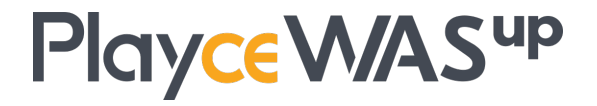

# **AMI & Installation Guide**

Ver 1.0.0

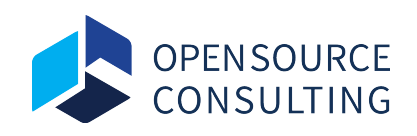

Copyright  $\bigcirc$  2019 Open Source Consulting Inc. A part or all of this document may not be copied, distributed or used without prior approval of Open Source Consulting.

# 1. Playce WASup AMI Guide

## 1.1 Overview

This document provides the necessary guides for using Playce WASup with Playce WASup AMI.

This document is based on the Playce WASup 1.0.0 version.

## **1.2 Playce WASup Manager Instance Configuration**

Playce WASup AMI contains a ready-to-run Playce WASup Manager at the selected version. In order to use this image, you need to launch it with your selected type, and log in via SSH to activate it.

#### 1.2.1 Launching a Playce WASup Manager Instance

In order to launch Playce WASup, a few settings need to be configured on the AWS console as follows.

The instructions for launching an instance differ depending on where you launch from. Initially you will launch the instance from the AWS Marketplace.

#### 1.2.2 Connect to Playce WASup Manager Instance

Playce WASup is shipped with a base binary installation.

On the first login to the instance – after logging onto the instance via SSH as the 'ec2-user' user you will see basic information about Playce WASup installation.

#### 1.2.3 Run Playce WASup Manager

Follow below guidelines to run Manager.

- 1. Open browser and connect to <public\_ip:port> (Default: public\_ip:8080).
- 2. Type in User ID and Password, and click [Sign in] button.

(Use user id "admin" and password your <ec2\_instance\_id>)

3. Move to [Dashboard (Home)] menu after successfully logging in.

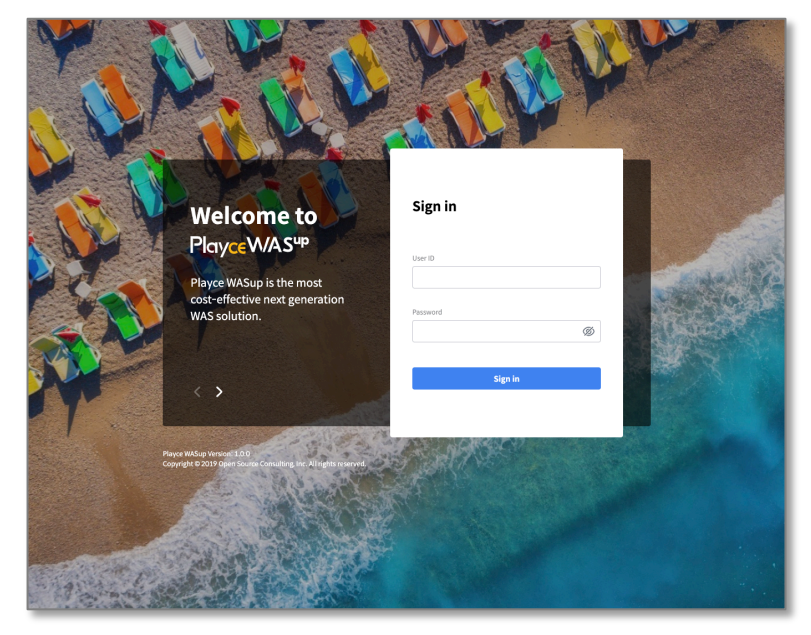

Check below Playce WASup screenshot.

Playce WASup Dashboard (Home).

| ٠       | Dashboard                       |                |                         |               |                                                                     |                    | ₹          | i 05       |
|---------|---------------------------------|----------------|-------------------------|---------------|---------------------------------------------------------------------|--------------------|------------|------------|
| :⊛<br>≣ | Domain<br>4                     | Host           | Applicat<br>Server<br>6 | ion<br>15     | Web Server                                                          | Session Server     | Session Cl | uster<br>4 |
| •       | Host Status                     | >              | Alarm by Host           | >             | Top 5 Resource Usag                                                 | e by Host          | CPU Memory | Disk       |
| 8       | 6<br>• Running<br>• Stopped     | 4<br>2         | Critical Warning        | 0<br>3        | 08C-Host-01<br>08C-Host-04<br>08C-Host-02<br>08C-Host-03            | 20 40              | 60 80      | 100        |
|         | Application Server Sta          | itus >         | Alarm by Application    | Server ><br>0 | Тор 5 Heap Usage by<br>wasup-app-07<br>wasup-app-01<br>wasup-app-04 | Application Server | _          | :          |
|         | Running     Stopped     Unknown | 12<br>0<br>n 3 | Warning                 | 2             | wasup-app-12<br>wasup-app-08                                        | 20 40              | 60 80      | 100        |

Custom configuration file for Playce WASup - "/opt/WASUp/wasup-manager/bin/ setenv.sh" Start Playce WASup Manager - "sudo systemctl start wasup" Stop Playce WASup Manager - "sudo systemctl stop wasup"

# 2. Playce WASup Installation Guide

## 2.1 Overview

This document is provided to help the installation and operation and Playce WASup Manager. This document is based on the Playce WASup 1.0.0 version.

## 2.2 System Requirements

#### **Minimum Requirements**

The minimum system requirements to install and operate Playce WASup are as follows:

| JAVA SE CPU         |               | Memory             | Disk               | IP        |  |
|---------------------|---------------|--------------------|--------------------|-----------|--|
| Java SE 8 or Higher | Dual Core CPU | 4.00 GB or Greater | 5.00 GB or Greater | Static IP |  |

#### **Minimum System Requirements**

Minimum system requirements to install Playce WASup for Manager, Agent and each Server types are as follows:

| Class          | JVM    | Minimum Memory /<br>Recommended Memory | Minimum Disk /<br>Recommened Disk | OS          |
|----------------|--------|----------------------------------------|-----------------------------------|-------------|
| Manager        | JRE 8+ | 512MB / 2GB                            | 1GB / 30GB                        | CentOS 7.x+ |
| Agent          | JRE 8+ | 256MB / 512MB                          | 1GB / 10GB                        | CentOS 7.x+ |
| Web Server     | N/A    | 256MB / 512MB                          | 1GB / 10GB                        | CentOS 7.x+ |
| App Server     | JRE 8+ | 512MB / 1GB                            | 1GB / 10GB                        | CentOS 7.x+ |
| Session Server | JRE 8+ | 2GB / 2GB                              | 1GB / 10GB                        | CentOS 7.x+ |
| Scouter Server | JRE 8+ | 512MB / 1GB                            | 1GB / 10GB                        | CentOS 7.x+ |

# 2.3 Preparing to install Playce WASup

#### 2.3.1 Playce WASup Installation File

Playce WASup install file is provided in tar and zip file format. After uploading to target installation server, extract it to installation home directory '\${WASup\_Home}'. The default installation path is 'C:/opt/WASup/wasup-manger'. The Playce WASup installation file can be downloaded from the product homepage.

This installation guide manual is based on Linux(CentOS).

### 2.3.2 Directories

The '\${WASup\_Home}' directory is structured as follows:

| Directory   | Description                                                                                                    |
|-------------|----------------------------------------------------------------------------------------------------|
| /bin        | <ul> <li>Contains WASup's Start/Stop and other functioning scripts</li> <li>Uses *.sh file in Unix and *.bat file in Windows</li> </ul> |
| /conf       | • Basic file for the container and a directory where the most important server.xml files and configuration files are located            |
| /logs       | Log files are located                                                                                                    |
| /weapps     | Playce WASup manager web application is located                                                                                         |
| /repository | <ul> <li>Various files(agent, engine, template, etc.) required for Playce WASup are<br/>located</li> </ul>                              |

## 2.3.3 Playce WASup Preferences Setting

In order to set Playce WASup preferences, edit /setenv.sh file located \${WASup\_Home}/bin.

```
#!/bin/sh
        Configuraton for WASup manager
# Log file path
JAVA OPTS="$JAVA OPTS -DLOG PATH=$CATALINA HOME/logs/"
# File(agent, engines, templates and etc.) repository path
JAVA_OPTS="$JAVA_OPTS -Dwasup.repository.path=$CATALINA_HOME/webapps/ROOT/s
# WASup manager's $IP:$PORT (eg. 192.168.0.2:8080)
JAVA_OPTS="$JAVA_OPTS -Dwasup.manager.url="
# File encoding
JAVA OPTS="$JAVA OPTS -Dfile.encoding=UTF-8 -Dfile.client.encoding=UTF-8"
# Additional config
JAVA_OPTS="$JAVA_OPTS -Xms2048m -Xmx2048m -XX:MetaspaceSize=256m -XX:MaxMet
JAVA OPTS="$JAVA OPTS -XX:+UseG1GC"
JAVA OPTS="$JAVA OPTS -XX:+PrintAdaptiveSizePolicy"
JAVA OPTS="$JAVA OPTS -XX:+UseLargePagesInMetaspace"
JAVA OPTS="$JAVA OPTS -XX:+ExplicitGCInvokesConcurrent"
JAVA_OPTS="$JAVA_OPTS -XX:+DisableExplicitGC"
JAVA_OPTS="$JAVA_OPTS -XX:ReservedCodeCacheSize=512m"
JAVA_OPTS="$JAVA_OPTS -XX:-UseCodeCacheFlushing"
JAVA_OPTS="$JAVA_OPTS -Djava.security.egd=file:/dev/urandom"
# Set derby db port to use another one.
# If you change the port, you have to set "spring.datasource.url" parameter
# If you want to specify the database path name, add path between localhost
:1527 and wasupDB. (eg. localhost:1527//home/bill/DerbyDb/wasupDB)
#JAVA_OPTS="$JAVA_OPTS -Dwasup.derby.server.port=1527"
#JAVA_OPTS="$JAVA_OPTS -Dspring.datasource.url='jdbc:derby://localhost:1527
/wasupDB;create=true'"
```

```
Default settings for WASup servers
# SSH port number for new hosts (Optional)
JAVA OPTS="$JAVA OPTS -Dwasup.host.ssh.port=22"
# SSH account for new hosts (Optional)
JAVA_OPTS="$JAVA_OPTS -Dwasup.host.user.name=centos"
# Agent install path for new hosts (Optional, $USER HOME will be used as de
fault)
JAVA OPTS="$JAVA OPTS -Dwasup.host.agent.install.path="
# Server install path for new spplication server (Optional)
JAVA OPTS="$JAVA OPTS -Dwasup.app.server.install.path=/opt/WASup/servers/ap
# Java Home for new application server (Optional)
JAVA OPTS="$JAVA OPTS -Dwasup.app.server.java.home="
# Run user for new application server (Optional)
JAVA OPTS="$JAVA OPTS -Dwasup.app.server.run.user=centos"
# Java options for new application server (Optional)
JAVA OPTS="$JAVA OPTS -Dwasup.app.server.java.options='-Xms1024m -Xmx1024m
# Server install path for new web server (Optional)
JAVA OPTS="$JAVA OPTS -Dwasup.web.server.install.path=/opt/WASup/servers/we
# Document root for new web server (Optional)
JAVA OPTS="$JAVA OPTS -Dwasup.web.server.document.root="
# Java Home for new session server (Optional)
JAVA OPTS="$JAVA OPTS -Dwasup.session.server.java.home="
# Server install path for new session server (Optional)
JAVA_OPTS="$JAVA_OPTS -Dwasup.session.server.install.path=/opt/WASup/server
# Java options for new session server (Optional)
JAVA OPTS="$JAVA OPTS -Dwasup.session.server.java.options='-Xms2048m -Xmx20
```

## 2.4 Run Manager

Follow below guidelines to run Manager.

- 1. Access directory \${WASup\_Home}/bin.
- 2. Depending on the system, run startup.sh.
- 3. On browser, access http://\$IP:\$PORT and check below screenshot.

|            | R R                                                                                                    | A LEV                  |  |
|------------|----------------------------------------------------------------------------------------------------|------------------------|--|
|            | Welcome to<br>Playce WAS <sup>up</sup><br>Playce WASup is the most<br>cost-effective next generation<br>WAS solution.                  | Sign in User 0 Passent |  |
| A CONTRACT | Proce Wildle Vinces (12)<br>Control (12) Orden can be used in a filter transfer<br>Control (12) Orden can be used in a filter transfer | Sign In                |  |
| - And      |                                                                                                    |                        |  |

- 4. Type in USER ID and Password and click [Sign in] button. (Default login : admin / admin )
- 5. Move to [Dashboard (Home)] menu after successfully logging in.

| »      | Pla | y <mark>ce</mark> W/AS <sup>up</sup> |                             |        |                     |                       |        |                                                              | Wizard               | 0       | Ç         | admin 🗸   |
|--------|-----|--------------------------------------|-----------------------------|--------|---------------------|-----------------------|--------|--------------------------------------------------------------|----------------------|---------|-----------|-----------|
|        |     | Dashboard                            | ł                           |        |                     |                       |        |                                                              |                      |         |           | ta ::     |
| ≫<br>≣ |     | Domain                               | 4                           | Host   | 6                   | Application<br>Server | 15     | Web Server                                                   | Session Server       | Se<br>3 | ssion Clu | ster<br>4 |
| •      |     | Host Status                          |                             | >      | Alarm by            | Host                  | >      | Top 5 Resource Usa                                           | ge by Host           | CPU     | Memory    | :<br>Disk |
| 2      |     | (                                    | 6<br>• Running<br>• Stopped | 4<br>2 | Critical<br>Marning |                       | 0<br>3 | 05C-Hast-01<br>05C-Hast-04<br>05C-Hast-02<br>05C-Hast-02     | 20 40                | 60      | 80        | 100       |
|        |     | Application Ser                      |                             | tus >  | Alarm by a          | Application Se        | rver > | Top 5 Heap Usage b                                           | / Application Server |         |           | :         |
|        |     | (                                    | 15<br>• Running             | 12     | Critical            |                       | 0      | wasup-app-07<br>wasup-app-01<br>wasup-app-04<br>wasup-app-12 |                      |         | -         |           |
|        |     |                                      | • Stopped                   | 0<br>3 | •                   |                       | 2      | wasup-app-08                                                 | 20 40                | 60      | 80        | 100       |